# **CFCU Digital Banking Updates:** August 2023

This guide includes highlights of upcoming changes comparisons between the old and new looks of CFCU Digital Banking.

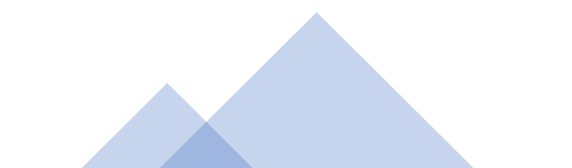

## Home Screen Comparison:

Top Image is for the updated screen that will launch on 8/08/2023. Bottom Image is the current screen.

- 1. Landing page is reduced to the 2 most used functions; <u>Account Summary</u> and <u>Quick Transfers</u>.
  - The update does not permit customizing these functions, <u>unlike</u> the old page where you could choose what you wanted on the main screen.
- 2. There is no Home option listed:
  - Click the CFCU Logo or Accounts-> Account Summary from any screen to return to this screen
- 3. Click your name to access Messages, Profile, and Settings
  - The red dot by your initials indicates you have new messages
- 4. <u>Spending</u> is now <u>My Finances</u> and will have additional features in the updated
- 5. Quick Transfers lets you complete immediate onetime transfers in just 2 steps
  - To create recurring transfer, scheduled future dated transfers and/or add memos to your transfers **Use Transfers->Make a Transfer**

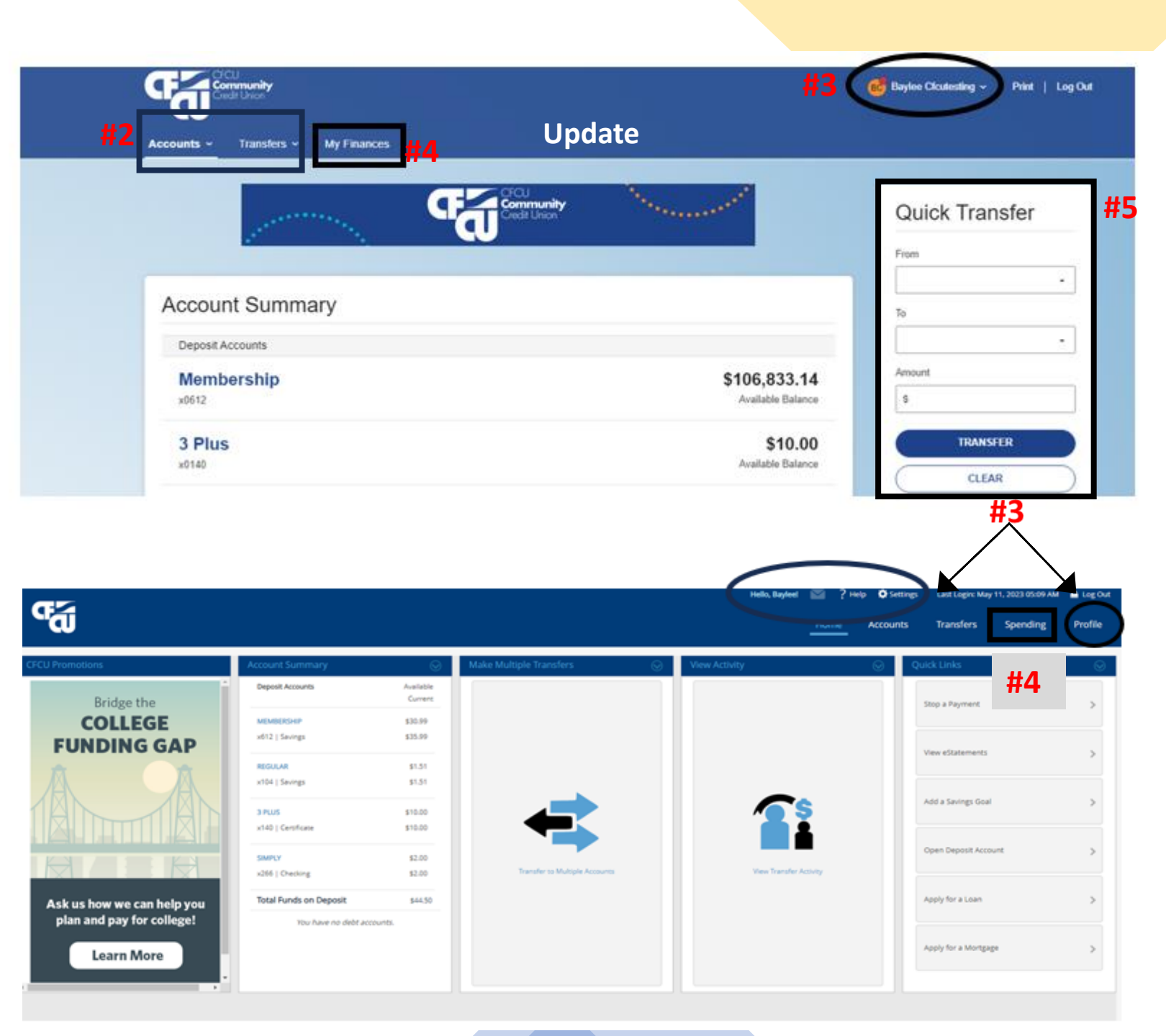

# **Menu Option Overview**

Top Image is for the updated screen that will launch on 8/08/2023. Bottom Image is the current screen.

- 1. Accounts selection has remained the same along with the Transfers selection.
  - a) Account activity will now display automatically when you select an account
  - b) Unlinked accounts is now listed under "Transfers-Unlinked."
  - c) Click the desired menu to view the selections listed under them.
- 2. Profile settings will no longer show on the menu options
- 3. The location on the menu options will be on the <u>Left</u> of the screen under the CFCU Logo rather than to the <u>right</u> under the profile information.

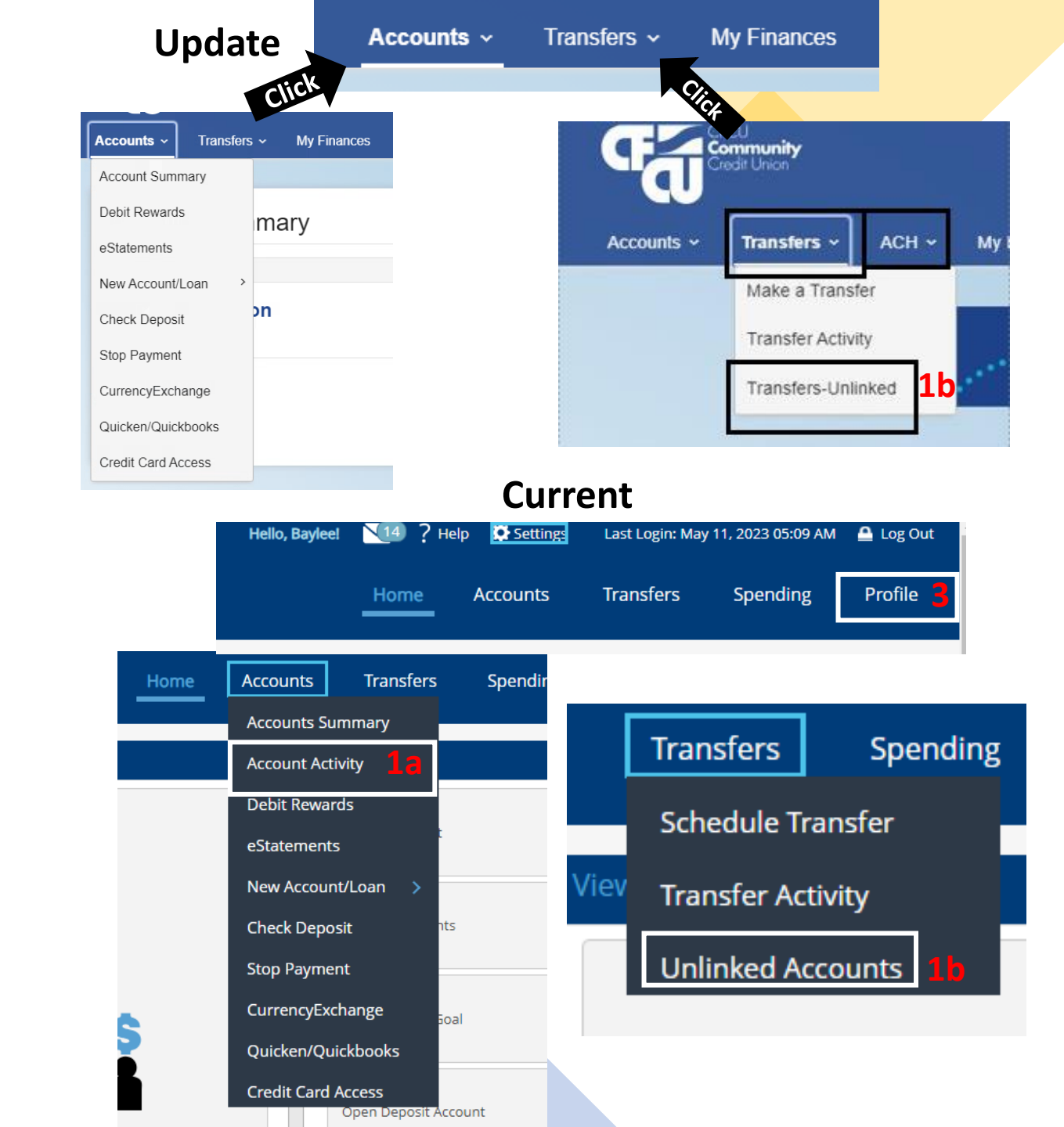

# Profile Settings & Menu

Top Image is for the updated screen that will launch on 8/08/2023. Bottom Image is the current screen.

- The menu for profile settings is now listed once you click the arrow by your name on the top right side of the screen.
  - a) Previously, profile settings was an option on the main menu.
- 2. Secure forms is now listed under the settings, it will no longer be its own menu option.
- 3. Messages is now a menu under the profile updates option, it is no longer an envelope on the top of the website.
  - a. The Messages option will be found at the bottom of the drop box.

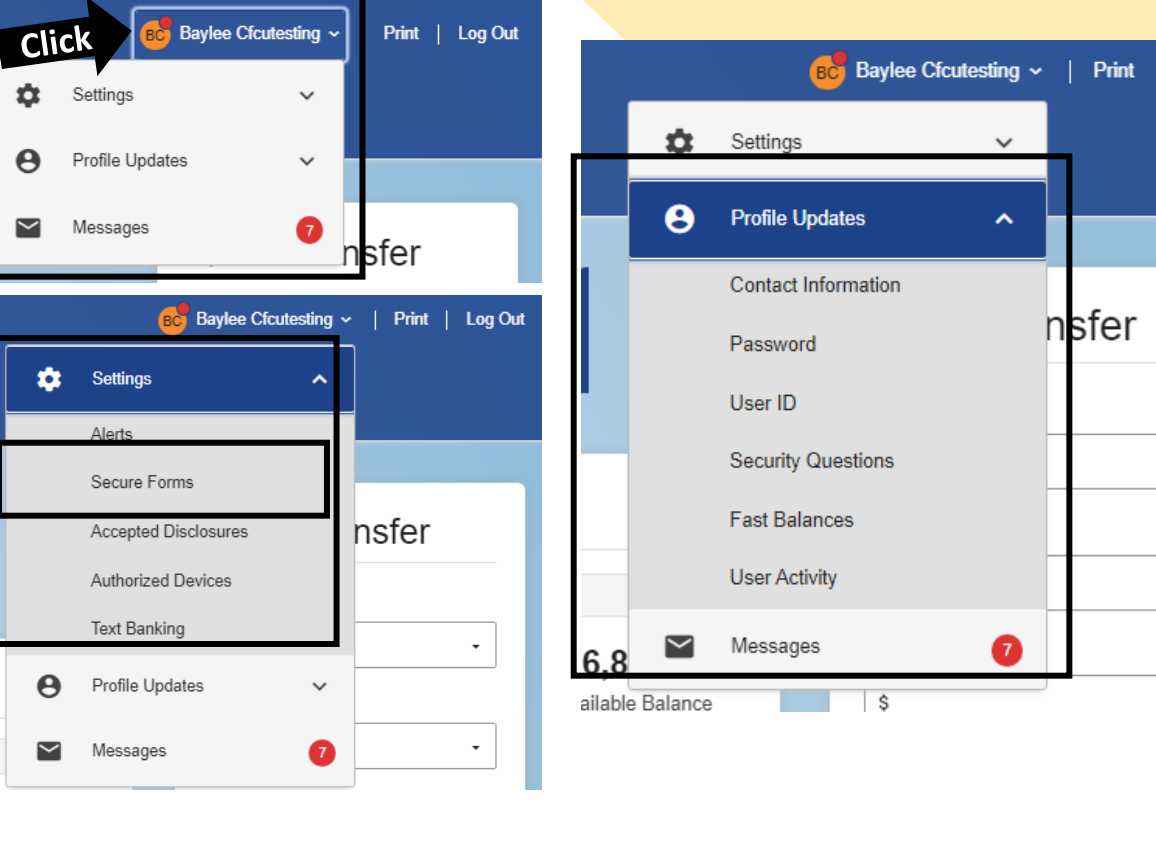

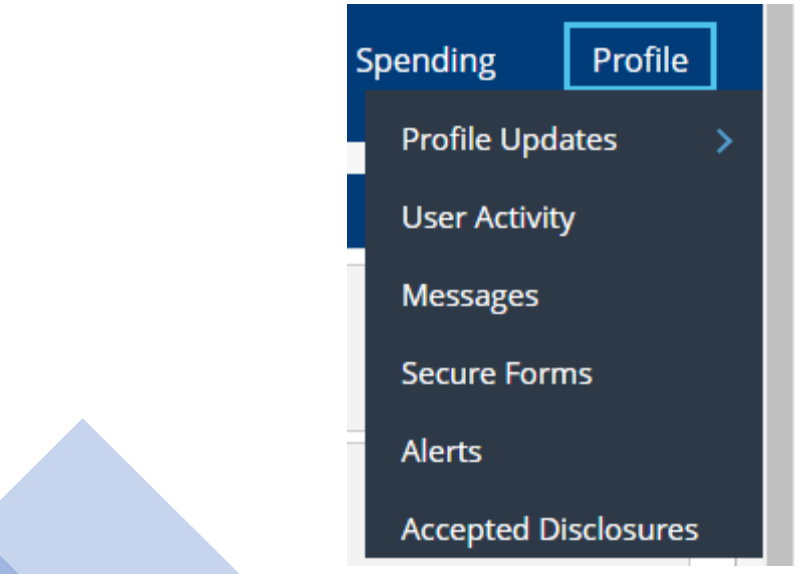

#### Viewing Transaction History:

Top Image is for the updated screen that will launch on 8/08/2023. Bottom Image is the current screen.

- 1. From Account Summary, click an account you would like to view
  - Default view will be last 30 days
- 2. Click down arrow next to account name to toggle between accounts
- 3. Click search to change date range
- 4. Quick links on the right for Account Details, Alerts and Statements
- 5. To see check images, click "View Check" in the transaction details.

#### 6. Download CSV spreadsheets

View Check

1. Use Accounts->Quicken/Quickbooks to download QBO or QFX file types

|                                                                       | 1                                       |                                                                                                    |                     |                                                    | Update                             |
|-----------------------------------------------------------------------|-----------------------------------------|----------------------------------------------------------------------------------------------------|---------------------|----------------------------------------------------|------------------------------------|
| Member<br>S106,833.14<br>Available Balance<br>History<br>#3 Q. Search | Click<br>S106,838.14<br>Current Balance | Membership - x0612 Available \$106,833.14 3 Plus - x0140 Available \$10.00 Simply - x0266 Available \$100.00 Search L × Download | # <b>2</b>          |                                                    | <b>#4</b>                          |
| Displaying: Transa<br>Date 4                                          | ction Type: All Transaction Types; D    | ate Range: Last 30 Days                                                                                                    | Type t <sub>i</sub> | Amount 1                                           | Balance                            |
| > 06/12/2023                                                          | FEDEX Fee Rev                           | ersal FEDEX Fee                                                                                                    |                     | +\$20.00                                           | \$106,838.14                       |
| > 06/12/2023                                                          | FEDEX Fee                               |                                                                                                    |                     | \$20.00                                            | \$106,818.14                       |
| > 06/12/2023                                                          | Deposit                                 |                                                                                                    |                     | +\$5,000.00                                        | \$106,838.14                       |
| > 06/12/2023                                                          | Deposit                                 |                                                                                                    |                     | +\$500.00                                          | \$101,838.14                       |
| > 06/05/2023                                                          | Deposit                                 |                                                                                                    |                     | +\$25,000.00                                       | \$101,338.14                       |
|                                                                       |                                         |                                                                                                    | Accounts Summary A  | count Activity Debit Revents Classements New Accou | rolloan Dheck Deposit Stop Payment |
| Account Details ?<br>Account Nideame Nambership<br>Change             | Account History<br>Account History      | , J                                                                                                    |                     |                                                    | Current                            |
| count Name Membership                                                 | Showe                                   |                                                                                                    |                     |                                                    |                                    |
| exount Number: 10360512                                               | © All ⊕ 30 Days © 40 Days ©             | NO Days C 120 Days C Other                                                                                                    |                     |                                                    |                                    |

No transactions matched your search. Please review your search others

ny type of transaction

Check Numbe

#### **Disputing a Transaction:**

Top Image is for the updated screen that will launch on 8/08/2023. Bottom Image is the current screen.

Clicking on Dispute a Transaction will open a quick popup form for the member to complete. This form is treated like a secure message as they are in the current Digital Banking, just a simpler way for the member to submit the details.

- **#1** Much clearer description "Dispute Transaction" vs the current ③ symbol.
- **#2** No need to select a category or account.
- **#3** Just click Dispute a transaction type a quick message and hit Send!
- **#4** Member can chose to get an alert when replies are sent

| Withdrawals | Deposits | Balance |
|-------------|----------|---------|
|             | \$15.00  | \$23.30 |
|             |          |         |
|             |          |         |

|                      |       | Dispute Transaction                                                              | ×                |
|----------------------|-------|----------------------------------------------------------------------------------|------------------|
| ✔ 06/30/2023         | Withd | Account UK<br>Membership - x3057                                                 | odate            |
| TRANSACTION DETAILS  |       | Subject<br>Dispute \$5.00 charged on 06/27/2023<br>Internet Transfer to *3066 CK | for Withdrawal   |
| Transaction Date     |       | Message                                                                          |                  |
| 06/27/2023           |       | #3                                                                               |                  |
| Posted Date          |       | #4                                                                               |                  |
| <b>#1</b> 06/30/2023 |       | Send me a notification when there                                                | is a response to |
|                      |       |                                                                                  |                  |
| Dispute Halisaction  |       | CANCEL                                                                           | SEND             |

| ✓ Transact  | ion Inquiry                                                          |                                  |
|-------------|----------------------------------------------------------------------|----------------------------------|
| Category    | — Select a Category — 🗸 🗸 🗸                                          | Current                          |
| tatus       | New                                                                  |                                  |
| ccount (if  | ~                                                                    |                                  |
| pplicable): |                                                                      |                                  |
| ubject      | Transaction Inquiry for transaction Dep Stacy's Lunch                |                                  |
| Message     |                                                                      |                                  |
| > Please ty | pe in your question regarding transaction 'Dep Stacy's Lunch' on acc | ount x017 - 07/20/2023 - \$15.00 |

## **My Finances Overview**

Top Image and lower left image are for the updated screens that will launch on 8/08/2023. Bottom right image is the current screen. #1

- 1. My Finances will replace the Spending tool for budgeting, goals and other financial management.
  - My Finances will open in a pop-up window
  - You will be prompted to enter your digital banking user ID and password at your first log in
- 2. New Analysis and Investment tracking options
  - Analysis helps you identify earning and spending patterns
- 3. Improved Transaction Categorization
  - Easily create custom categories to track
- 4. New budget recommendation options or create your own personalized budgets
  - Budgets created in the Spending tool will not carry over.
- 5. Create and track savings goals
  - Goals created in the Spending tool will not carryover.

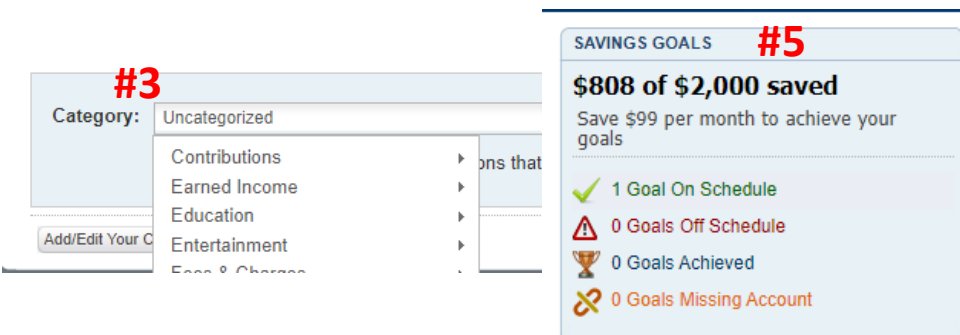

| #2                       |                        |                      |                        | #2                    |                        |                                                   |  |
|--------------------------|------------------------|----------------------|------------------------|-----------------------|------------------------|---------------------------------------------------|--|
| DASHBOARD                | TRANSACTIONS           | ANALYSIS             | BUDGETS                | GOALS                 | INVESTMENTS            | SETTINGS                                          |  |
|                          |                        |                      | #4                     |                       |                        |                                                   |  |
| Welcome to Tre           | ends,                  |                      |                        |                       |                        | ^                                                 |  |
|                          |                        |                      |                        |                       | Lea                    | arn more about this service                       |  |
| Get started with         | our account aggregatio | n service to achieve | greater insight into y | our complete financia | al picture for you.    |                                                   |  |
|                          |                        | 1                    | <b>*</b>               |                       | -                      |                                                   |  |
| A                        | dd accounts from over  |                      | Add real esta          | te values with        | Set Goals, budgets and | Set Goals, budgets and alerts to help manage your |  |
| 18,000 financial sources |                        |                      | Zillow                 |                       | fina                   | ances                                             |  |
| ACCOUNTS                 |                        |                      |                        | NET WORTH             |                        |                                                   |  |
| Banking (+)              |                        |                      | \$7,543                | Net Worth:            |                        | \$11,936                                          |  |
| ▶ Other Liabilitie       | es (-)                 |                      | -\$4,393               | Assets:               |                        | \$7,543                                           |  |
|                          | ()                     |                      |                        | Liabilities:          |                        | -\$4,393                                          |  |
|                          |                        |                      |                        |                       |                        |                                                   |  |
|                          |                        |                      |                        |                       |                        |                                                   |  |
|                          |                        |                      |                        |                       |                        |                                                   |  |
|                          |                        |                      |                        |                       |                        |                                                   |  |

110

11

| D D                  | Home Accounts Transfers Spending Profile                                                                       |  |
|----------------------|----------------------------------------------------------------------------------------------------|--|
|                      | Overview Budget Savings Goals Categories Add External Accounts                                                 |  |
| ▲ Select Time Period | In honor of the holiday, all CFCU branches will be closed on Tuesday, July 4th. Have a happy and safe holiday! |  |
| ▲ Top Expenses       | ▲ Transactions Edit List ?                                                                                     |  |
| ✓ Top Balances       | ▲ Savings Goals Manage ?                                                                                       |  |
| 64% 36%              | ▲ Budget Manage ?                                                                                              |  |
|                      | ▲ Income Statement Manage Categories ?                                                                         |  |
|                      | Cash Flow ?                                                                                                    |  |
|                      |                                                                                                    |  |